# Riordino dei protocolli

La funzione consente di riordinare i protocolli in base alla data di registrazione.

È possibile eseguire:

- il riordino anche sui protocolli di vendita, per le sole fatture registrate direttamente in prima nota iva e non dal ciclo attivo;
- il recupero dei protocolli mancanti, al fine di poter eliminare fatture inserite erroneamente, senza poter sostituirle con altre.

Si accede alla funzione dal menù Contabilità → Servizi → Riordino Protocolli

| 📙 Riordir | 10 Protocolli | i per Data di Regisl | trazione   |            |                     |        |     |                 | <u>_0×</u>   |
|-----------|---------------|----------------------|------------|------------|---------------------|--------|-----|-----------------|--------------|
| Protocol  | llo           |                      | •          |            |                     |        | X   | 1               | Estrai       |
|           |               |                      |            | Ultima chi | usura Iva: 31/01/20 | 016    |     | 6               | Pulisci      |
| Numero    | Causale       | Data Reg.            | Protocollo | Num.Doc    | Data Doc.           | Codice | F   | lagione Sociale |              |
|           |               |                      |            |            |                     |        |     |                 |              |
|           |               |                      |            |            |                     |        |     |                 |              |
|           |               |                      |            |            |                     |        |     |                 |              |
|           |               |                      |            |            |                     |        |     |                 |              |
|           |               |                      |            |            |                     |        |     |                 |              |
|           |               |                      |            |            |                     |        |     |                 |              |
|           |               |                      |            |            |                     |        |     |                 |              |
|           |               |                      |            |            |                     |        |     |                 |              |
|           |               |                      |            |            |                     |        |     |                 |              |
|           |               |                      |            |            |                     |        |     |                 |              |
|           |               |                      |            |            |                     |        |     |                 |              |
|           |               |                      |            |            |                     |        |     |                 |              |
|           |               |                      |            |            |                     |        | r + |                 |              |
| Cont      | ferma 🚺       | Rinumerare i Pro     | tocolli    | Eo         | Estral Z Pu         | isci   | ]   |                 | <u>E</u> sci |

All'ingresso nella funzione è necessario impostare il campo

 Protocollo: deve essere selezionato il protocollo da elaborare. Sono proposti in automatico i protocolli con il flag 
Riordino per Data valorizzato

Premere quindi il pulsante Estrai

All'apertura della maschera il programma effettua un controllo sulla presenza di protocolli da riordinare, successivamente all'ultimo periodo di liquidazione iva.

Se nella struttura iva non sono stati impostati protocolli da riordinare, è visualizzato il seguente messaggio e la funzione si chiude

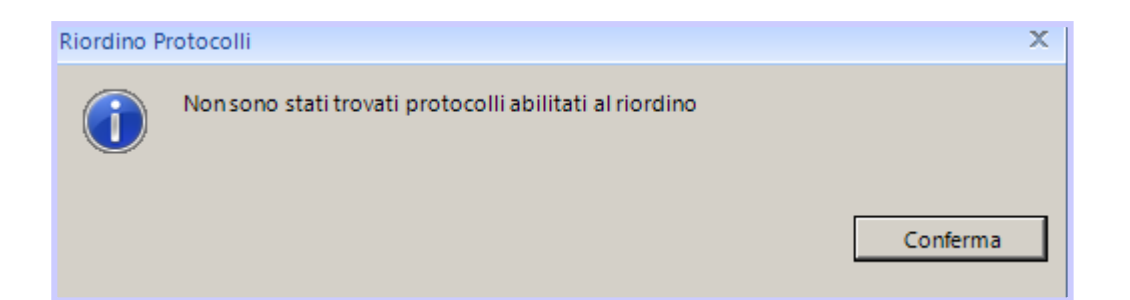

Se ci sono protocolli abilitati ma non stati rilevati protocolli da riordinare, è visualizzato invece il seguente messaggio e la funzione si chiude

| Riordino F | rotocolli                                                                                             | x        |
|------------|----------------------------------------------------------------------------------------------------|----------|
| 1          | Dal 31/01/2016, data dell'ultima chiusura Iva,<br>non è stato trovato nessun protocollo da riordinare | Conferma |
|            |                                                                                                    |          |

Se fra i protocolli da rinumerare è presente un protocollo utilizzato nel ciclo attivo (dalle Vendite o dalla Parcellazione), quindi non rinumerabile, compare la maschera con il pulsante che segnala un messaggio d'errore, premendo il pulsante si ha la possibilità di visualizzare il messaggio completo

|                                  | Protocolli Bioccati X                                                            |      |
|----------------------------------|----------------------------------------------------------------------------------|------|
|                                  | Dettaqli 1                                                                       |      |
|                                  | Stampa     Salva su file       Tipo     Descrizione                              |      |
|                                  | segnalazione V: Non è consentito rinumerare un protocollo usato nel ciclo attivo |      |
|                                  |                                                                                  |      |
| Conferma Rinumerare i Protocolli | Estrai Pulisci                                                                   | Esci |

Nel caso in cui siano presenti protocolli da riordinare, si apre la maschera e di fianco al protocollo si abilita una combo dove vengono mostrati i Giornali Iva che necessitano di riordino e il numero delle fatture presenti.

Nella zona sotto la combo è visualizzata la data dell'ultima liquidazione dell'iva

| 📙 Riordin | io Protocolli | per Data di Regis | trazione   |            |                     |        |                |         |
|-----------|---------------|-------------------|------------|------------|---------------------|--------|----------------|---------|
| Protocol  | lo            |                   | -          |            |                     |        | X              | Egtrai  |
|           |               |                   |            | Ultima chi | usura Iva: 31/01/20 | 16     |                | Pulisci |
| Numero    | Causale       | Data Reg.         | Protocollo | Num.Doc    | Data Doc.           | Codice | Ragione Social | e.      |
|           |               |                   |            |            |                     |        |                |         |
|           |               |                   |            |            |                     |        |                |         |
|           |               |                   |            |            |                     |        |                |         |
|           |               |                   |            |            |                     |        |                |         |
|           |               |                   |            |            |                     |        |                |         |
|           |               |                   |            |            |                     |        |                |         |
|           |               |                   |            |            |                     |        |                |         |
|           |               |                   |            |            |                     |        |                |         |
|           |               |                   |            |            |                     |        |                |         |
|           |               |                   |            |            |                     |        |                |         |
|           |               |                   |            |            |                     |        |                |         |
|           |               |                   |            |            |                     |        |                |         |
| Cont      | erma          | Rinumerare i Pro  | tocolli    | Fo         | Estral Z Puli       | sci    | [ me           | Esci    |

#### Esempio

Scegliamo ad esempio di riordinare il protocollo A (Fatture ricevute) ed eseguiamo l'estrazione mediante il pulsante **Estrai** 

| 🖶 Riordino Prot   | tocolli per Data di Registraz              | ione              |              |        |              |                 |
|-------------------|--------------------------------------------|-------------------|--------------|--------|--------------|-----------------|
| Protocollo        |                                            | •                 |              |        | X            | E <u>s</u> trai |
| A                 | Fatture Ricevute (4)<br>Fatture Emesse (3) |                   |              | ×      |              | yulisci         |
|                   | 2/2)                                       |                   |              |        |              |                 |
| Numero Caus       | ale Data Reg.                              | Protocollo Num.Do | oc Data Doc. | Codice | Ragione Soci | ale             |
|                   |                                            |                   |              |        |              |                 |
|                   |                                            |                   |              |        |              |                 |
| (2<br>Numero Caus | 2/2)<br>Sale Data Reg.                     | Protocollo Num.Do | oc Data Doc. | Codice | Ragione Soci | ale             |

Nella maschera sono visualizzate le fatture in ordine di protocollo (l'ultima fattura deve essere riordinata):

| Riordin | no Protocolli | per Data di Regist | razione    |         |            |          |                            |           |
|---------|---------------|--------------------|------------|---------|------------|----------|----------------------------|-----------|
| Protoco | llo A         |                    | •          |         |            |          | Protocolli interessati : 4 | So Estral |
|         |               |                    |            |         |            |          |                            | 🖌 Pulisci |
| lumero  | Causale       | Data Reg.          | Protocollo | Num.Doc | Data Doc.  | Codice   | Ragione S                  | ociale    |
| 1       | FTA           | 01/01/2016         | A00001     | 1       | 01/01/2016 | FCASATI  | casati                     |           |
| 2       | FTA           | 01/02/2016         | A00002     | 2       | 01/02/2016 | FROSSI   | rossi                      |           |
| 3       | FTA           | 01/03/2016         | A00003     | 3       | 01/03/2016 | FSIRTORI | sirtori                    |           |
| 4       | FTA           | 10/01/2016         | A00004     | 4       | 10/01/2016 | FSIRTORI | sirtori                    |           |
|         |               |                    |            |         |            |          |                            |           |
|         |               |                    |            |         |            |          |                            |           |
| _       |               |                    |            |         | U1         |          |                            |           |

Alla conferma i protocolli vengono rinumerati e al termine dell'elaborazione è visualizzato il seguente messaggio

| rotocoll | lo A    |            | Protocolli interessati : 4 |                           |                 |          |            |       |  |
|----------|---------|------------|----------------------------|---------------------------|-----------------|----------|------------|-------|--|
| umero    | Causale | Data Reg.  | Protocollo                 | Num.Doc                   | Data Doc.       | Codice   | Ragione So | ciale |  |
| 1        | FTA     | 01/01/2016 | A00001                     | 1                         | 01/01/2016      | FCASATI  | casati     |       |  |
| 2        | FTA     | 01/02/2016 | A00002                     | 2                         | 01/02/2016      | FROSSI   | rossi      |       |  |
| 3        | FTA     | 01/03/2016 | A00003                     | 3                         | 01/03/2016      | FSIRTORI | sirtori    |       |  |
| 4        | FTA     | 10/01/2016 | A00004                     | 4                         | 10/01/2016      | FSIRTORI | sirtori    |       |  |
|          |         |            | Riordino Protoco           | illi<br>merazione eseguit | a con successo  |          | ×          |       |  |
|          |         |            | Riordino Protoco           | Illi<br>merazione eseguit | a con successo  |          | Conferma   |       |  |
|          |         |            | Riordino Protoco           | III                       | a con successo  |          | Conferma   |       |  |
|          |         |            | Riordino Protoco           | III                       | a con successo  |          | Conferma   |       |  |
|          |         |            | Riordino Protoco           | illi<br>merazione eseguit | ta con successo |          | Conferma   |       |  |

## 1.1 Protocolli mancanti

In presenza di protocolli mancanti la maschera dopo l'estrazione si presenta come in figura.

|         |         | • 10 · · · · · · · · · · · · · · · · · · |            | 2       |            |          |         |                 |                      |                 | Es.     |
|---------|---------|------------------------------------------|------------|---------|------------|----------|---------|-----------------|----------------------|-----------------|---------|
| rotocol | o A     |                                          | •          |         |            |          |         | <u></u>         | Protocolli interessa | ti : 4          | Estrai  |
|         |         |                                          |            |         | 1          |          |         |                 |                      |                 | Pulisci |
| Imero   | Causale | Data Reg.                                | Protocollo | Num.Doc | Data Doc.  | Codice   | 111118  | Ragione Sociale | Prot.Mancante Da     | Prot.Mancante A | Errore  |
| 1       | FTA     | 10/01/2016                               | A00001     | 4       | 10/01/2016 | FSIRTORI | sirtori |                 |                      |                 |         |
| 9       | FTA     | 01/03/2016                               | A00002     | 6       | 01/03/2016 | FROSSI   | rossi   |                 | A3                   | A3              | manca 3 |
| 15      | FTA     | 15/04/2016                               | A00006     | 6       | 15/04/2016 | FSIRTORI | sirtori |                 | A5                   | A5.             | manca 5 |
|         |         |                                          |            |         |            |          |         |                 |                      |                 |         |
|         |         |                                          |            |         |            |          |         |                 |                      |                 |         |
|         |         |                                          |            |         |            |          | 18      |                 |                      |                 |         |

Nel nostro esempio i protocolli mancanti sono A3 e A5.

A differenza del caso precedente dove era sufficiente premere il pulsante **Conferma**, ora per procedere con l'operazione bisogna prima attivare il flag **Rinumerare i Procolli** per abilitate il pulsante **Conferma**.

### **1.2 Reverse charge**

Nel caso in cui i protocolli da riordinare siano relativi a fatture di operazioni in reverse charge, la rinumerazione di un solo giornale iva comporta automaticamente la rinumerazione del protocollo collegato (a suo volta abilitato al riordino in Struttura Iva)

| ] 🖵 🎘 🐡 🛳 🗮 🛥 📖   🖬 🗗 🗗 🖪 🗗 🖽                                                       | 🖾 🐲 🚾   1 | 🛃 🕻 👫 | 🔯   🕅 🔨 🖌 📋 🖾 ADMIN |     |
|-------------------------------------------------------------------------------------|-----------|-------|---------------------|-----|
| Riordino Protocolli per Data di Registrazione                                       |           |       |                     |     |
| Protocollo                                                                          | -         |       |                     | X   |
| R Acquisti Rottami (3)<br>U Vendite da Acquisti Rottami (3)<br>V Fatture Emesse (3) |           |       |                     |     |
| Numero (3/3)                                                                        |           |       |                     | Dag |

Scegliendo pertanto il protocollo di acquisto è visualizzato un messaggio come il seguente:

| Riordin | lo Protoco | lli per Data di Registraz                                                                    | zione                                                         |                                               |                                  |        | X     |
|---------|------------|----------------------------------------------------------------------------------------------|---------------------------------------------------------------|-----------------------------------------------|----------------------------------|--------|-------|
| Numero  | Causale    | Data Reg.                                                                                    | Protocollo                                                    | Num.Doc                                       | Data Doc.                        | Codice | Ragio |
|         | ?          | Il protocollo R risulta<br>al protocollo U.<br>Il riordino non può e<br>eseguito anche per i | e presente in mov<br>ssere fatto sul so<br>il protocollo asso | imenti reverse c<br>lo protocollo R,<br>ciato | :harge, associato<br>quindi sarà | 23     |       |
|         |            |                                                                                              |                                                               | Sì                                            | No                               |        |       |

## 1.3 Protocolli bis

Il riordino di giornali iva che presentano protocolli bis è segnalato dal seguente

| utocolia A           |            |            |        |                                |                                                     | 3                                                                                |                                           |                  |                 | In tree         |
|----------------------|------------|------------|--------|--------------------------------|-----------------------------------------------------|----------------------------------------------------------------------------------|-------------------------------------------|------------------|-----------------|-----------------|
| otocolii interessati | :4         |            |        |                                |                                                     |                                                                                  |                                           |                  |                 | J Pullic        |
| mero Causala         | Data Reg.  | Protocolle | NumDoc | Data Doc                       | Codica                                              | 11 16                                                                            | Rapione Sociale                           | ProtiMancante Da | Prot Mancante A | trove           |
| 3 FTA                | 05,01/2016 | ADDOCL     | 1      | 01/01/2014                     | ICASATI                                             | courti                                                                           |                                           |                  |                 |                 |
| 4 FTA                | 01/01/2016 | 4000018    | 4      | 91/01/2014                     | PSIRTORS                                            | strtleri                                                                         |                                           | AL               | 41              | Schatta di un P |
| 9 FTA                | 01/03/2014 | A00002     | 18     | 01,05/2014                     | PROSSI                                              | 10988                                                                            |                                           |                  |                 |                 |
| 15 PfA               | 15/04/2016 | A00003     | 6      | 15/04/2016                     | PERTORN                                             | sates                                                                            |                                           |                  |                 |                 |
|                      |            |            | (      | Tra i pr                       | rotocolli da ri                                     | ordinare sono presi                                                              | enti protocolli 815.                      | rations          |                 |                 |
|                      |            |            |        | Tra i pr<br>Dopo il<br>ordinar | rotocolli da ri<br>I riordino, qu<br>ria e non sara | iordinare sono presi<br>iesti protocolli acqu<br>inno più "BIS".                 | enti protocolli BIS.<br>isiranno una numi | erazione         |                 |                 |
|                      |            |            |        | Tra i pr<br>Dopo i<br>ordinar  | rotocolli da ri<br>I riordino, qu<br>ria e non sara | vegistratione<br>iordinare sono presi<br>esti protocolli acqu<br>inno più "BIS". | enti protocolli BIS.<br>isiranno una numi | erazione<br>OK   |                 |                 |
|                      |            |            |        | Tra i pr<br>Dopo il<br>ordinar | rotocolli da ri<br>I riordino, qu<br>ria e non sara | vegistratione<br>iordinare sono presi<br>esti protocolli acqu<br>inno più "BIS". | enti protocolli BIS.<br>isiranno una numi | erazione<br>OK   |                 |                 |

Nel caso in cui si proceda al riordino, i protocolli bis acquisiranno una numerazione ordinaria e non saranno più denominati "Bis".

## 1.4 Documenti collegati a Turbodoc

Nel caso in cui le fatture da riordinare siano collegate a documenti Turbodoc, sarà modificato anche il protocollo salvato nella tabella di Turbodoc:

| rotocol | lo      |           |            |            |                         |                              | X                                                   | 10     | E <u>s</u> trai |
|---------|---------|-----------|------------|------------|-------------------------|------------------------------|-----------------------------------------------------|--------|-----------------|
|         | 212-7.  |           |            | Ultima chi | usura Iva: 31/01/20     | 06                           |                                                     | Ł      | Pulisci         |
| umero   | Causale | Data Reg. | Protocollo | Num.Doc    | Data Doc.               | Codice                       | Ragione Sociale                                     |        |                 |
|         |         |           |            |            |                         |                              |                                                     |        |                 |
|         |         |           |            | Protocolli | Bloccati                |                              |                                                     | x      |                 |
|         |         |           |            |            | Sono stati rilevat      | i protocolli per i quali noi | e ammesso il riordino                               |        |                 |
|         |         |           |            |            |                         |                              |                                                     |        |                 |
|         |         |           |            |            |                         |                              | Det                                                 | tagh 1 |                 |
|         |         |           |            |            |                         |                              | Confern                                             | na     |                 |
|         |         |           |            | Stamp      | a <u>Salva su file</u>  |                              |                                                     |        |                 |
|         |         |           |            | i seg      | Tipo<br>nalazione V:Nor | è consentito rinumerare      | Descrizione<br>un protocollo usato nel ciclo attivo |        |                 |
|         |         |           |            |            |                         |                              |                                                     |        |                 |
|         |         |           |            |            |                         |                              |                                                     |        |                 |
|         |         |           |            |            |                         |                              |                                                     |        |                 |
|         |         |           |            |            |                         |                              |                                                     |        |                 |
|         |         |           |            |            |                         |                              |                                                     |        |                 |

## 1.5 Errori nei protocolli

Eseguendo il riordino dei protocolli acquisti, sono avviati una serie di controlli, che corrispondono agli stessi controlli attivi nella funzione di Calcolo Iva Fine Mese.

Se sono rilevati protocolli mancanti o duplicati, gli stessi sono segnalati come incongruenti (come avviene nel Calcolo Iva Fine Mese):

| 🛢 Riordino Protocolli per Data di Registrazione                      |                                                                                                  |       |              |            |                |          |           |                 |             |           |                                    |                        |                                   |                   |           |
|----------------------------------------------------------------------|--------------------------------------------------------------------------------------------------|-------|--------------|------------|----------------|----------|-----------|-----------------|-------------|-----------|------------------------------------|------------------------|-----------------------------------|-------------------|-----------|
| Protocollo A - Fatture Ricevute Da Data 01/01/2004 A Data 31/12/2004 |                                                                                                  |       |              |            |                |          |           |                 |             |           |                                    |                        |                                   |                   |           |
| Num                                                                  | ero Causal                                                                                       | e Dat | a Reg.       | Protoco    | ollo 🛽         | Num Do   | C.        | Data D          | oc.         | Codice    |                                    | Ragior                 | ne Sociale                        |                   |           |
|                                                                      | 3 FTA 07/01/                                                                                     |       | 1/2004       | A00002     |                | 18       |           | 07/01/2         | 2004        | F02150004 |                                    | DOMO                   | LINE S.A.P.A.                     |                   |           |
|                                                                      | 2 FTA 10/01/2004                                                                                 |       | A0000:       | 3 3        | 36             | <u>}</u> |           | 10/01/2004      |             | F02150002 |                                    | DR. FRANCO             |                                   |                   |           |
|                                                                      | 5 FTA 1                                                                                          |       | /01/2004 A00 |            | )04 98         |          |           | 17/01/2         | 2004        | F02150012 |                                    | MONDOCOMPUTER SRL      |                                   |                   |           |
|                                                                      | 4 FTA                                                                                            |       | 20/01/2004   |            | 5 2            | 28       |           | 20/01/200       |             | F02150009 |                                    | LIBRERIA CONTABILE SPA |                                   |                   |           |
|                                                                      | 6 FTA 01/02/2004                                                                                 |       | 12/2004      | A0000      | 00008 6        |          |           | 01/02/2         | 2004        | F021500   | 150001 RC                          |                        | MARIO                             |                   |           |
|                                                                      | Riordino Protocolli per Data di Registrazione - Imprecisioni nella Sequenzialità Protocolli/Date |       |              |            |                |          |           |                 |             |           |                                    |                        |                                   |                   |           |
| E                                                                    | Protocollo (                                                                                     |       | u Documer    |            | ito Data docur |          | Movimento |                 | Data movim. |           | Protocollo<br>Assente da<br>Numero |                        | Protocollo<br>Assente a<br>Numero | Errore in<br>Data | Duplicato |
|                                                                      | A00008                                                                                           | FTA   | 6            | 0          | 1/02/          | 2004     | 6         |                 | 01/0        | 2/2004    | A6                                 |                        | A7                                |                   |           |
|                                                                      | A00002 FTA 18                                                                                    |       | 0            | 07/01/2004 |                | 3        |           | 07/01/2004      |             | A1        |                                    | A1                     |                                   |                   |           |
| HE                                                                   |                                                                                                  |       |              |            |                |          |           |                 |             |           |                                    |                        |                                   |                   |           |
| HE                                                                   |                                                                                                  |       |              |            |                |          |           |                 |             |           |                                    |                        |                                   |                   |           |
|                                                                      |                                                                                                  |       |              |            |                |          |           |                 |             |           |                                    |                        |                                   |                   |           |
| ΗĿ                                                                   |                                                                                                  |       |              |            |                |          |           |                 |             |           |                                    |                        |                                   |                   |           |
|                                                                      | •                                                                                                |       | 1            |            |                |          |           |                 | 1           |           | 1                                  |                        | 1                                 | 1                 |           |
|                                                                      | <u>S</u> tampa                                                                                   |       |              |            |                |          |           |                 |             |           |                                    |                        |                                   | E                 | sci       |
|                                                                      |                                                                                                  |       |              |            |                |          |           |                 |             |           |                                    |                        |                                   |                   |           |
| <u>_</u> c                                                           | onferma                                                                                          | Bio   | ordina       | ]          | Estrai         |          |           | <u>P</u> ulisci |             |           |                                    | 1                      |                                   |                   |           |

Esempio: Inseriti 5 protocolli, si elimina il protocollo 1 e si inserisce il protocollo 8 (saltando il 6 e il 7).

Il controllo ha uno scopo puramente informativo, in quanto il riordino può essere effettuato comunque. Premendo sul pulsante **Stampa** sarà prodotto un report contenente l'incongruenza riscontrata:

| King                                                                       | Societa' FTA - Fatture di Acquisto con riordino protocolli |           |             |           |             |                   |          |      | ig 1  |  |  |  |  |
|----------------------------------------------------------------------------|------------------------------------------------------------|-----------|-------------|-----------|-------------|-------------------|----------|------|-------|--|--|--|--|
| Riordino Protocolli per Data di Registrazione                              |                                                            |           |             |           |             |                   |          |      |       |  |  |  |  |
| (Imprecisioni nella sequenzialità protocolli/date/duplicazione protocolli) |                                                            |           |             |           |             |                   |          |      |       |  |  |  |  |
| (ErrLiq/v)                                                                 |                                                            |           |             |           |             |                   |          |      |       |  |  |  |  |
| Protocollo                                                                 | Cau                                                        | Documento | Data docum. | Movimento | Data movim. | Interv. protoc. r | mancanti | Data | Dupl. |  |  |  |  |
| A00008                                                                     | FTA                                                        | 6         | 01/02/2004  | 6         | 01/02/2004  | A6                | A7       |      |       |  |  |  |  |
| A00003                                                                     | FTA                                                        | 18        | 07/01/2004  | 3         | 07/01/2004  | A1                | A1       |      |       |  |  |  |  |
|                                                                            |                                                            |           |             |           |             |                   |          |      |       |  |  |  |  |

Ritornando nella maschera principale, è possibile rivedere l'esito premendo il pulsante **Esito** verifica sequenza protocolli/date